## JASON Tips

NMJT\_0001

## Let's get started with JASON

JASON (JEOL Analytical SOftware Network) is an NMR data analysis software developed by JEOL.

Jaso

JEOL Analytical Software Network

## Download JASON

First, go to JASON's website https://www.jeoljason.com and select the "Free Trial" button. From the page that opens, you can download the software and register for a trial license. (The trial version is free for 46 days.)

| JEOL J LASON IN Schwar BMB Price plans Events BMB Price plans Support & FAGE Resources (by JACO My etc. | nunt English W |
|----------------------------------------------------------------------------------------------------|----------------|
| JEOL Analytical Software Network<br>is a suite of tools for Nuclear<br>Magnetic Resonance laboratories  |                |
| Processing, analyzing and reporting NMR data<br>Software developed by EOL<br>NEW VERSION 1              |                |

Click [DOWNLOAD JASON] and select the DOWNLOAD button according to the OS you are using. (Supported OS: Windows 10 version 1607+ and macOS 10.15 and above)

When the installer opens, the setup screen will appear, follow the instructions to install JASON.

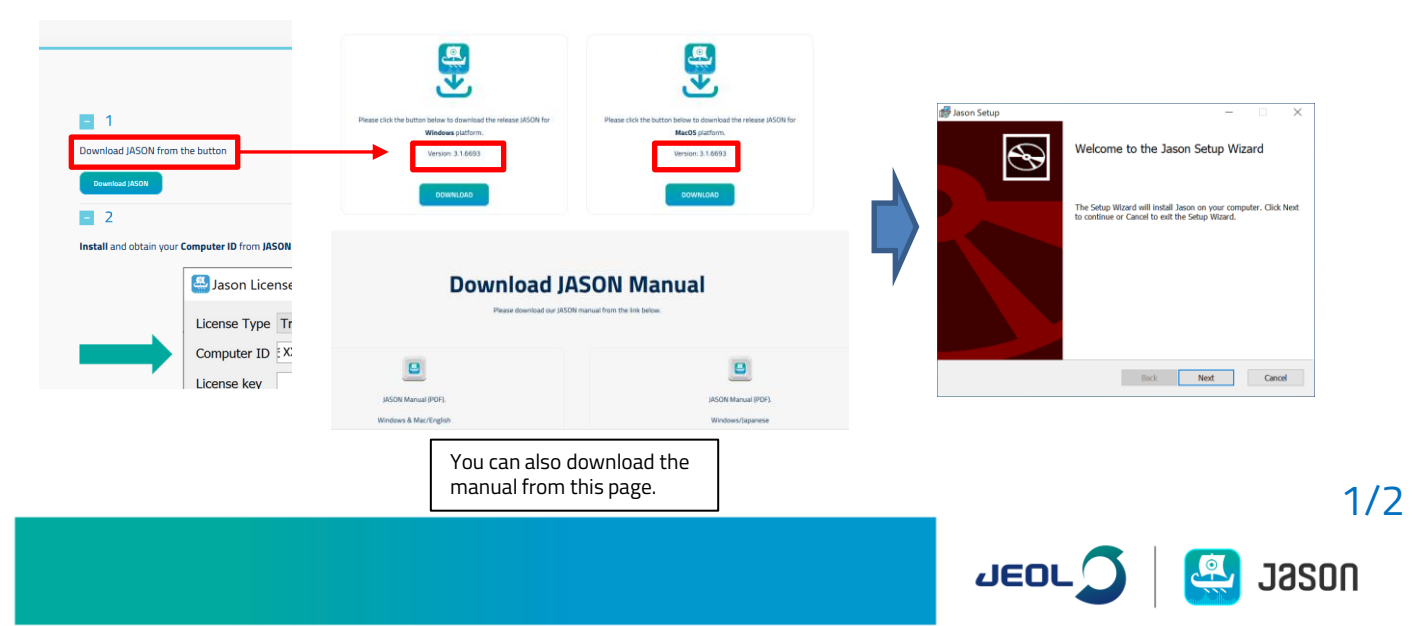

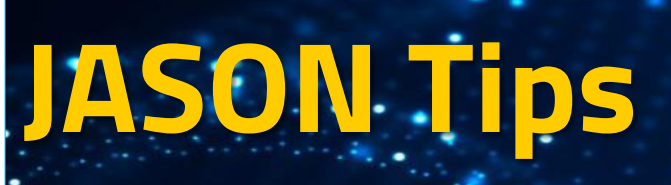

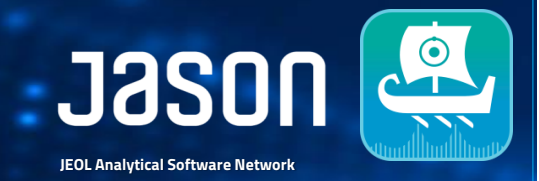

## Activate JASON

When you start JASON for the first time, a license screen will open. On this screen you will see Computer ID, copy the ID and enter it in the "Computer ID" field on the website Free Trial form. Fill in the other required fields and submit the form. You will receive a verification email which you must verify to receive your license.

| JASON License X                                                                                                    | 3<br>Title:                           |
|----------------------------------------------------------------------------------------------------|---------------------------------------|
| License Type Trial  Computer ID Copy                                                                                                    | First name."                          |
| License key Could not detect any valid license.                                                                                                    | Last name: "<br>Email: "              |
| You do not have a valid license.<br>Any query, please contact <u>support@jeoljason.com</u>                                                                                                    | Institution / Company:                |
| To request a trial/commercial license, please: <ul> <li>Copy the above computer ID</li> <li>Register at <a href="https://www.jeoljason.com/ty-our-software">https://www.jeoljason.com/ty-our-software</a> with the ID</li> </ul> | Address:                              |
| To activate the trial/commercial node-locked license:      Be sure you have an internet connection Input/osst your licence key into the field above                                                                              | Cityp*                                |
| Click on the Activate button     Activate Offline Activate Cancel OK                                                                                                    | State/Region: *                       |
|                                                                                                    | Postal Lode:<br>Country:              |
|                                                                                                    | Computer ID: *                        |
|                                                                                                    | Select the product you want to trial: |

Once the email you sent is verified, you will receive an email containing your license key. Enter the obtained license key and click the [Activate] button to activate JASON and use the trial version.

|                                                                                                    | JASON License X                                                                                                    |
|----------------------------------------------------------------------------------------------------|----------------------------------------------------------------------------------------------------|
| Dear                                                                                                    | License Type Trial V                                                                                                    |
| Thank you for ordering Jason trial licenses.                                                                                                    | Computer ID Copy                                                                                                    |
| Your license key for the Jason trial licenses is:                                                                                                    | License key Could not detect any valid license.                                                                                                    |
| license key<br>You can use this license key to activate Jason trial licenses on 1 device(s).<br>For any queries or issues you can contact us at <u>support@jeoljason.com</u> and we will assist you<br>promptly.<br>Best Regards,<br>Jason support | You do not have a valid license.<br>Any query, please contact <u>support@jedjason.com</u><br>To request a trial/commercial license, please:<br>• Copy the above computer ID<br>• Register at <u>https://www.jedjason.com/tny-our-software</u> with the ID<br>To activate the trial/commercial node-locked license:<br>• Be sure you have an internet connection<br>• Input/paste your license key into the field above |
|                                                                                                    | Click on the Activate button     Activate Offline     Activate     Cancel     OK                                                                                                    |

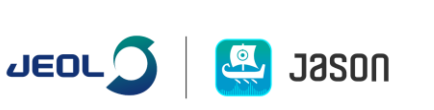

2/2